#### SERVIZIO TELEMACO

Per utilizzare il servizio Telemaco al fine dell'inoltro delle richieste di contributi occorre:

- **1. ADERIRE AL SERVIZIO**
- 2. CARICARE E GESTIRE IL CONTO PREPAGATO (per l'assolvimento del bollo virtuale)

## **1 – COME ADERIRE AL SERVIZIO**

1. collegarsi al sito www.telemaco.infocamere.it e cliccare sul link "come aderire al servizio delle Camere di Commercio"

| con Certificato Digitale                           | con Utente e Passw  | ord                             |
|----------------------------------------------------|---------------------|---------------------------------|
|                                                    | utente              | Inserire utente e password      |
| entra                                              | password            | Hai dimenticato la<br>password? |
|                                                    | entra               |                                 |
|                                                    |                     |                                 |
|                                                    |                     |                                 |
| <ul> <li>Informazioni su Telemaco</li> </ul>       |                     | 1                               |
| <ul> <li>Come aderire al servizio delle</li> </ul> | Camere di Commercio |                                 |
|                                                    |                     |                                 |
| • Demo on line                                     |                     |                                 |

2 Registrarsi seguendo i 4 passi proposti dal sistema selezionando l'opzione Consultazione – Invio pratiche – qualora l'utente sia già registrato ma in sola consultazione deve integrare la registrazione nella sezione a sinistra quella qui sotto evidenziata in giallo.

| registroimpres                                                                                                    | Se.it<br>amere di Commercio                                                                                                    |  |  |
|----------------------------------------------------------------------------------------------------|----------------------------------------------------------------------------------------------------|--|--|
| Home > Registrazione                                                                                                    | € Home                                                                                                    |  |  |
| <u>Sei già un utente di</u><br>Telemaco <u>Consultazione, e</u><br>vuoi aderire anche al<br>servizio di Invio Pratiche e<br>Richiesta Certificati?                                                                    | Registrati<br>Per accedere in modo completo a tutti i servizi del Portale devi registrarti:<br>1. indica i tuoi dati anagrafici;                                                                                                    |  |  |
| Per questa ulteriore abilitazione ti<br>sarà chiesto di inserire le<br>credenziali (user-id/password) già<br>in tuo possesso.<br>Per procedere <u>clicca qui</u> .<br>Come possizmo a utarti?<br>Scrivi o telefore al | <ol> <li>Indica i tuoi dati anagrafici;</li> <li>inserisci i dati del soggetto che eventualmente rappresenti (impresa, studio professionale od ente);</li> <li>scegli il servizio cui vuoi aderire:         <ul> <li>Telemaco Consultazione (Visure Bilanci Protesti) - leggi le condizioni di erogazione e costi</li> <li>Telemaco Consultazione + Invio Pratiche + Richiesta Certificati - leggi le <u>condizioni di erogazione e costi</u></li> <li>L'attivazione di "Telemaco Consultazione" è immediata: riceverai una e-mail di conferma con le credenziali (user-<br/>idnassword) ner l'accesso</li> <li>Per l'attivazione di "Telemaco Consultazione + Invio Pratiche + Richiesta Certificati" occorre invece inviare il modulo creato al<br/>termine della registrazione, in alternativa:</li> <li>e online con la tuo firme diritelo:</li> </ul> </li> </ol> |  |  |
| NB SOLO PER UTENTI                                                                                                    | <ul> <li>via fax al numero 199-724688, con la tua firma autografa.</li> <li>Ricevuta la e-mail di conferma con le credenziali per l'accesso, con carta di credito o altra modalita' di pagamento prevista dal sistema potrai versare un importo, dal quale saranno detratti di volta in volta i costi dovuti. Leggi l'<u>informativa sul tratta necio dei dati ai sensi del D.Lqs. 30/06/2003, n.196</u></li> <li>La registrazione è gratuita.</li> </ul>                                                                                                    |  |  |
| GIA' REGISTRATI IN<br>SOLA<br>CONSULTAZIONE                                                                                                    | Per maggiori informazioni è a tua disposizione il <u>Contact Center</u> : scrivi o telefona al <u>199 50 20 10</u> INSERISCI I DATI (1 di 4) *campi obbligatori                                                                                                    |  |  |
|                                                                                                    | Dati anagrafici * Cognome                                                                                                    |  |  |

#### ASSEGNAZIONE E INVIO DI USER-ID E PASSWORD DI ACCESSO ALLE BANCHE DATI

Entro 48 ore lavorative l'utente riceverà, all'indirizzo e-mail indicato nel contratto, la user-ID e la password di accesso al servizio.

Una volta in possesso di user-id e password, l'utente può collegarsi al sito http://www.telemaco.infocamere.it e procedere all'attivazione del servizio, mediante costituzione, tramite carta di credito, del "conto personale" come indicato nelle condizioni generali del servizio Telemaco Pay.

Dopo aver aderito alla convenzione Telemaco Pay occorre attivare lo sportello telematico pratiche contributi nel modo seguente: Collegarsi alla home page del sito <u>http://webtelemaco.infocamere.it</u> alla voce "**servizi e-gov**" e cliccare su "**procedi**" nella parte bassa della videata

| Pratiche Bilanci Software Servizie-go                                                                                                    |                                                                                                    |  |  |  |
|----------------------------------------------------------------------------------------------------|----------------------------------------------------------------------------------------------------|--|--|--|
| Sportelli Telematici   Servizi Software House                                                                                                    | R.                                                                                                    |  |  |  |
| <ul> <li><u>Albi e Ruoli Camerali</u></li> <li><u>Brevetti e Marchi</u></li> </ul>                                                                                               |                                                                                                    |  |  |  |
| <u>Certificazioni per l'Estero</u> <u>Contributi alle Imprese</u>                                                                                                    | Corsi e-learning                                                                                                    |  |  |  |
| <ul> <li><u>Dichiarazione Conformità Impianti</u></li> <li><u>Operatori con l'Estero</u></li> </ul>                                                                              | Sono disponibili in modalità e-learning dei <u>corsi gratuiti</u><br>sulla Pratica Telematica<br>È richiesta l'autoregistrazione                    |  |  |  |
| <u>Prodotti Aqroalimentari Tipici</u> Servizio Metrico                                                                                                    | Servizio assistenza                                                                                                    |  |  |  |
| <ul> <li><u>Richieste di Verifica</u></li> <li><u>Esito Verifiche</u></li> </ul>                                                                                                 | Il servizio di assistenza è disponibile al numero <b>199 50 20 10</b><br>oppure inviando una mail all'indirizzo <mark>telemaco@infocamere.it</mark> |  |  |  |
| Completamento o modifica registrazione                                                                                                    | 2                                                                                                    |  |  |  |
| Per completare la registrazione (nel caso di Nuovo Utente) o modificare i propri dati già inse iti <mark>Procedi</mark> »<br>Maggiori dettagli nella <u>nota disponibile qui</u> |                                                                                                    |  |  |  |

| <u></u>  |          |          |          |         |           |       |        |          | • •        |
|----------|----------|----------|----------|---------|-----------|-------|--------|----------|------------|
| Cliccare | sul link | indicato | nella fi | idura e | inserire  | a use | r-id e | password | comunicata |
| onoouro  | 001 1111 | maiouto  | nona n   | igara o | 110011101 | u uoo | 100.0  | paconora | oomaniouta |

| Pratiche Bilanci Strumenti Software                                                                                                    | Servizi e-gov                                                                                | <u>ğ</u> ] <b>1</b> 0                                               |                    |  |
|----------------------------------------------------------------------------------------------------|----------------------------------------------------------------------------------------------|---------------------------------------------------------------------|--------------------|--|
|                                                                                                    | Il server webtelema<br>richiede un nome ute                                                  | co.infocamere.it all'indirizzo WebCopernico<br>ente e una password. |                    |  |
| Sportelli Telematici   Servizi Software House                                                                                                    |                                                                                              | Nome utente:                                                        |                    |  |
| Dati                                                                                                    |                                                                                              | Password:                                                           |                    |  |
| Cognome *                                                                                                    | - ee:                                                                                        |                                                                     | Memorizza password |  |
| Nome                                                                                                    | و -ا                                                                                         |                                                                     |                    |  |
| Codice Fiscale                                                                                                    | LR 781C in proprio o nella qualità di<br>ovvero di incaricato alla sottoscrizione del presen | te atto di                                                          | OK Annulla         |  |
| Impresa/Società                                                                                                    | Innocatione procipient, The The y                                                            |                                                                     |                    |  |
| Residenza/Sede (Indirizzo)                                                                                                    | C i U                                                                                        |                                                                     |                    |  |
| N. Civico                                                                                                    |                                                                                              |                                                                     |                    |  |
| Città                                                                                                    | F a                                                                                          |                                                                     |                    |  |
| Località                                                                                                    | 3                                                                                            |                                                                     |                    |  |
| C.A.P.                                                                                                    | :                                                                                            |                                                                     |                    |  |
| Provincia                                                                                                    | F '^ 🗸                                                                                       |                                                                     |                    |  |
| Telefono                                                                                                    | 1.                                                                                           |                                                                     |                    |  |
| E-mail *                                                                                                    |                                                                                              |                                                                     |                    |  |
| INFORMATIVA art. 13 D.Lgs. 196/03. I dati personali raccolti, obbligatori per l'utilizzazione del prodotto software, saranno<br>trattati per comunicazioni con l'interessato da parte di Infocamere e saranno protetti conformemente alle disposizioni della D.Lgs<br>196/03; potranno essere comunicati alle Camere di Commercio. L'interessato ha i diritti di cui all'art. 7 della legge citata e, in<br>particolare, verificare l'esistenza, aggiornare, rettificare i propri dati od opporsi al loro trattamento rivolgendosi alla Titolare del<br>trattamento, InfoCamere Scpa. |                                                                                              |                                                                     |                    |  |
| Aggiorna i dati                                                                                                    |                                                                                              |                                                                     |                    |  |

lemaco.infocamere.it

?

Controllare i dati indicati eventualmente aggiornarli e cliccare su "Aggiorna dati"

All'indirizzo <u>http://elearning.infocamere.it/</u>, previa registrazione è possibile accedere al corso di e-learning gratuito relativo alla preparazione della pratica di richiesta generica di contributi.

#### 2 - COME CARICARE E GESTIRE IL CONTO PREPAGATO

Per poter inviare un pratica di richiesta di contributo è necessario disporre sul conto prepagato Telemaco dell'importo della marca da bollo (16 €).

# Qualora manchi la somma minima necessaria per l'invio della pratica (16 €) l'invio viene effettuato ma la pratica viene respinta in automatico dal sistema. La domanda di contributo risulterà non pervenuta alla Camera di Commercio.

Per caricare il conto:

| 1 – Collegarsi al sito <u>www.telemaco.inf</u>                                    | <u>ocamere.it</u> |               |                                                                        |
|-----------------------------------------------------------------------------------|-------------------|---------------|------------------------------------------------------------------------|
| registroimprese                                                                   | elemaco           |               |                                                                        |
| - Accesso al servizio                                                             |                   |               |                                                                        |
| con Certificato Digitale                                                          | con Uten          | te e Password |                                                                        |
|                                                                                   | utente            | pincopalla    | Inserire utente e password                                             |
| entra                                                                             | password          | entra         | Hai dimenticato la password?<br>Chiama il numero<br><b>199 502 010</b> |
| <ul><li>Informazioni su Telemaco</li><li>Come aderire al servizio delle</li></ul> | Camere di Com     | mercio        |                                                                        |
| Demo on line                                                                      |                   |               |                                                                        |
| • Invio PRATICHE e BILANCI                                                        |                   |               |                                                                        |

### 2 - Viene visualizzato il credito. Per gestire il conto cliccare su "Il mio conto"

| registroimprese                                                                                                    | SIBILE SALDO GI                                                               | UIDA E                                        |
|----------------------------------------------------------------------------------------------------|-------------------------------------------------------------------------------|-----------------------------------------------|
| Home Ricerca Elenchi Variazioni Download Il Mio Conto                                                                                                    | I Miei Dati Altri Servizi                                                     |                                               |
|                                                                                                    |                                                                               |                                               |
| Il servizio integrato per navigare sui dati delle Camer                                                                                                    | e di Commercio                                                                |                                               |
| Il servizio integrato per navigare sui dati delle Camer                                                                                                    | e di Commercio                                                                | a il tuo conto                                |
| Il servizio integrato per navigare sui dati delle Camer<br>Il formazioni Utili<br>3 aprile 2009   Ateco 2007                                                                                                    | e di Commercio<br>Saldo<br>Tariffa                                            | 1 il tuo conto<br>0,00 1                      |
| Il servizio integrato per navigare sui dati delle Camer<br><b>Informazioni Utili</b><br>3 aprile 2009   Ateco 2007<br>Da martedì 7 aprile la richiesta di elenchi di imprese in base all'attività                                                                                                    | e di Commercio<br>Saldo<br>Tariffa<br>Diritti                                 | a il tuo conto<br>0,00 a<br>15,00 a           |
| Il servizio integrato per navigare sui dati delle Camer Il servizio integrato per navigare sui dati delle Camer Il Informazioni Utili 3 aprile 2009   Ateco 2007 Da martedì 7 aprile la richiesta di elenchi di imprese in base all'attività economica ISTAT utilizzerà la nuova codifica Ateco 2007 in sostituzione della precedente codifica Ateco 2002. Inoltre nelle informazioni societario della                                                                               | e di Commercio<br>Saldo<br>Tariffa<br>Diritti<br>Marche Oro                   | a il tuo conto<br>0,00 4<br>15,00 4           |
| Il servizio integrato per navigare sui dati delle Camer Il servizio integrato per navigare sui dati delle Camer Informazioni Utili 3 aprile 2009   Ateco 2007 Da martedì 7 aprile la richiesta di elenchi di imprese in base all'attività economica ISTAT utilizzerà la nuova codifica Ateco 2007 in sostituzione della precedente codifica Ateco 2002. Inoltre nelle informazioni societarie della visura sarà riportata la nuova codifica Ateco 2007 accanto alla vecchia codifica | e di Commercio<br>Saldo<br>Tariffa<br>Diritti<br>Marche Oro<br>Marche Argento | a il tuo conto<br>0,00 a<br>15,00 a<br>(<br>( |

#### 3 – Per effettuare il versamento sul conto cliccare su "Versamento"

|                          | Utente: userid   | VERSIONE ACCESSIBILE     | SALDO GUIDA ESCI                 |
|--------------------------|------------------|--------------------------|----------------------------------|
| Telem                    | aco              | 1 VISURE, BILAN          | CI E PROTESTI SPORTELLO PRATICHE |
| Home Ricerca Elenchi Van | iazioni Downloa  | Il Mio Conto I Miei Da   | ti Altri Servizi                 |
| Saldo   Versamento   Li  | stino   Estratto | Conto   Archivio Fatture |                                  |
| 2                        |                  |                          |                                  |
| Il mio conto > Saldo     |                  |                          | I help                           |
| Saldo tariffa            | Saldo            | o diritti                |                                  |
| 0,00 €                   | 15,00            | €                        |                                  |
|                          |                  |                          |                                  |

4 – Indicare la somma da versare solo nel campo "Diritti di segreteria e Bolli" poi cliccare su "Avanti"

| registroimprese                                                                                                  | VISURE, BILANCI E PROTESTI SPORTELLO PRATICI                                                                          |
|----------------------------------------------------------------------------------------------------|----------------------------------------------------------------------------------------------------|
| Home Ricerca Elenchi Variazioni Down<br>Saldo   Versamento Listino   Estratto                                    | load Il Mio Conto I Miei Dati Altri Servizi                                                                           |
| Il mio conto > Versamento                                                                                        | help                                                                                                    |
| Il Conto Personale, gestito in modalità prepaga<br>e "Tariffa" (vedi il <u>listino</u> per i dettagli sulle sing | ita, è suddiviso nelle voci "Diritti di segreteria e Bolli",<br>ole operazioni).                                      |
| Saldo Attuale Diritti 15,00 €<br>User da registrare TX0Q4N                                                       | Saldo Attuale Tariffa 0,00 €                                                                                          |
| Inserisci gli importi e seleziona "avanti" per proce<br>sceglierai. Per richiedere assistenza, scrivi a telema   | edere con il pagamento sicuro, attraverso il circuito che<br>co@infocamere.it o telefona al numero <b>199 502 010</b> |
| Scegli l'importo da versare suddiviso in Diritt                                                                  | i e Tariffa                                                                                                    |
| Diritti di segreteria e Bolli 1 0                                                                                | € (per pratiche, ricerche, visure, atti, bilanci)                                                                     |
| Tariffa 0                                                                                                    | € (ner regictri caroper EBR)                                                                                          |
| IVA 0,00                                                                                                    | ) € (calcolata solo sulla tariffu) -                                                                                  |
| Totale da versare 2 0,00                                                                                         | 0 € ricalcola                                                                                                    |

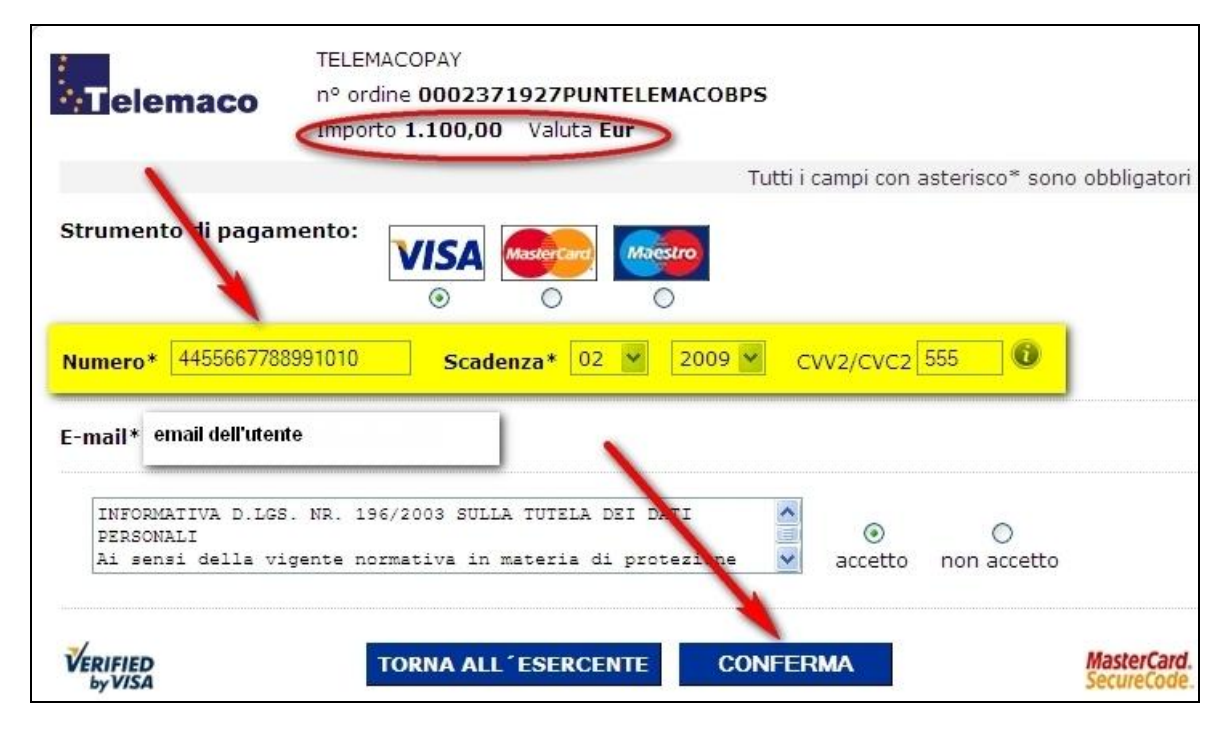